## Учебная дисциплина «Информационные технологии

### в профессиональной деятельности»

### Специальность 23.02.04 Техническая эксплуатация подъемно-транспортных,

строительных, дорожных машин и оборудования (по отраслям)

## Группа ЭМ-31.

Преподаватель: Тимофеева С.Н.

Выполненные задания отправлять на e-mail: timsnikol@mail.ru

### <u>Задание 6.</u>

ЛАБОРАТОРНАЯ РАБОТА №12. Тема: Решение финансово - экономических задач. Выполнить решение финансово - экономических задач в «MS Excel» По почте e-mail: <u>timsnikol@mail.ru</u> отправить прикрепленный файл в «MS Excel» с

решением задач и оформленный отчет, в ходе работы написать формулы с

использованием относительного и абсолютного адреса ячейки.

Оценивание: Решение задач 1.1-1.2 на «три» Решение задач 1.1-1.3 на «четыре»; на «пять» - без ошибок

#### ЛАБОРАТОРНАЯ РАБОТА №12

#### Тема: Решение финансово - экономических задач.

**Цели работы:** получить практические навыки решения финансово - экономических задач с применением программы «MS Excel».

#### Теория и основные характеристики

Особенность электронных таблиц состоит в возможности применения формул для описания связи между значениями различных ячеек. Аргументами в формулах могут быть: числа, функции, ссылки. Ссылка определяет адрес ячейки, где находится нужное значение.

Различают абсолютные, относительные и смешанные адреса. Абсолютный адрес ячейки позволяет определить местоположение нужного значения в данной ячейке, адрес которой остается фиксированным при любых операциях и манипуляциях с таблицей

**Относительный адрес ячейки** (без использования знака "\$") определяет не только местоположение ячейки, но и относительное взаиморасположение ячеек. Функциональное различие абсолютного и относительного адресов ячейки проявляется при переносе формулы в другую ячейку рабочего листа. При этом в формулах абсолютные адреса ячеек не меняются, а относительные изменяются так, что на новом месте относительное взаиморасположение ячеек – аргументов и ячеек с формулой сохраняется.

Например, если в ячейке А3 была записана формула =A1\*A2, то при копировании содержимого А3 в ячейки В3 и С3 новые формулы с обновленными ссылками примут следующий вид: = B1\*B2, =C1\*C2 (рис. 1 а).

Обычно абсолютные ссылки указывают на ячейки, в которых содержатся константы, используемые при вычислениях.

|   | B3 | - ( |    | <i>f</i> <sub>∞</sub> =B1*B2 |   | C2 | + ( | 3  | <i>f</i> x =\$A | \$1*C1 |
|---|----|-----|----|------------------------------|---|----|-----|----|-----------------|--------|
|   | A  | В   | С  | D                            |   | A  | В   | С  | D               | 1      |
| 1 | 1  | 5   | 13 |                              | 1 | 6  | 5   | 13 |                 |        |
| 2 | 2  | 6   | 2  |                              | 2 |    | 30  | 78 |                 |        |
| 3 | 2  | 30  | 26 |                              | 3 |    |     |    | <b>F</b>        |        |
| a |    |     |    |                              | б |    |     |    |                 |        |

Рис.1 Использование ссылок

а – относительных;

б – абсолютных

Например, если необходимо зафиксировать в формуле =A1\*B1 значение ячейки A1 (рис. 1 б), которое не должно изменяться в случае копирования данной формулы, то

абсолютная ссылка на эту ячейку будет иметь следующий вид: \$A\$1. Таким образом, при копировании формулы из ячейки B2 в ячейку C2 формула при примет вид =\$A\$1\*C1.

# ПРИМЕР ВЫПОЛНЕНИЯ ЗАДАНИЯ 1

# Задача 1.1.

Оформите таблицу следующего вида:

|    | A                                                | В                                  | С            |  |  |  |
|----|--------------------------------------------------|------------------------------------|--------------|--|--|--|
| 1  | Структура товарной продукции ЗАО ''Суворовское'' |                                    |              |  |  |  |
| 2  | Виды продукции                                   | Выручка от<br>реализации, тыс.руб. | Структура, % |  |  |  |
| З  | Зерновые и зернобобовые                          | 2025                               |              |  |  |  |
| 4  | Рапс                                             | 230                                |              |  |  |  |
| 5  | Картофель                                        | 243                                |              |  |  |  |
| 6  | Прочая продукция растениеводства                 | 5634                               |              |  |  |  |
| 7  | Скот и птица в живой массе                       | 11493                              |              |  |  |  |
| 8  | Молоко цельное                                   | 71663                              |              |  |  |  |
| 9  | Прочая продукция животноводства                  | 203                                |              |  |  |  |
| 10 | Bcero:                                           |                                    |              |  |  |  |

- 1. Примените к таблице границы.
- Подсчитайте итог суммы выручки от реализации путём функции «Автосуммирование».
- 3. С помощью ввода формул рассчитайте структуру специализации
- 4. Подсчитайте итог колонки «Структура, %».
- 5. Уменьшите разрядность данных в колонке «Структура, %» до сотых
- Для наглядного представления структуры специализации постройте круговую диаграмму. В область диаграммы включите название диаграммы, подписи данных, значения, легенду с именами рядов расположите справа.

### Решение задачи 1.1.

|    | A                                | В                                  | C            |  |
|----|----------------------------------|------------------------------------|--------------|--|
| 1  | Структура товарной продукця      | ш ЗАО ''Суворовское                | **           |  |
| 2  | Виды продукции                   | Выручка от<br>реализации, тыс.руб. | Структура, % |  |
| 3  | Зерновые и зернобобовые          | 2025                               | 2,21         |  |
| 4  | Рапс                             | 230                                | 0,25         |  |
| 5  | Картофель                        | 243                                | 0,27         |  |
| 6  | Прочая продукция растениеводства | 5634                               | 6,16         |  |
| 7  | Скот и птица в живой массе       | 11493                              | 12,56        |  |
| 8  | Молоко цельное                   | 71663                              | 78,33        |  |
| 9  | Прочая продукция животноводства  | 203                                | 0,22         |  |
| 10 | Bcero:                           | 91491                              | 100,00       |  |
| 10 | Derro.                           | 51451                              | 100,0        |  |

Формула ячейки B10: =CУММ(B3:B9) Формула ячейки C3: =B3/\$B\$10\*100 Формула ячейки C4: =B4/\$B\$10\*100 Формула ячейки C5: =B5/\$B\$10\*100 Формула ячейки C6: =B6/\$B\$10\*100 Формула ячейки C7: =B7/\$B\$10\*100 Формула ячейки C8: =B8/\$B\$10\*100 Формула ячейки C9: =B9/\$B\$10\*100 Формула ячейки C10: =CУММ(C3:C9)

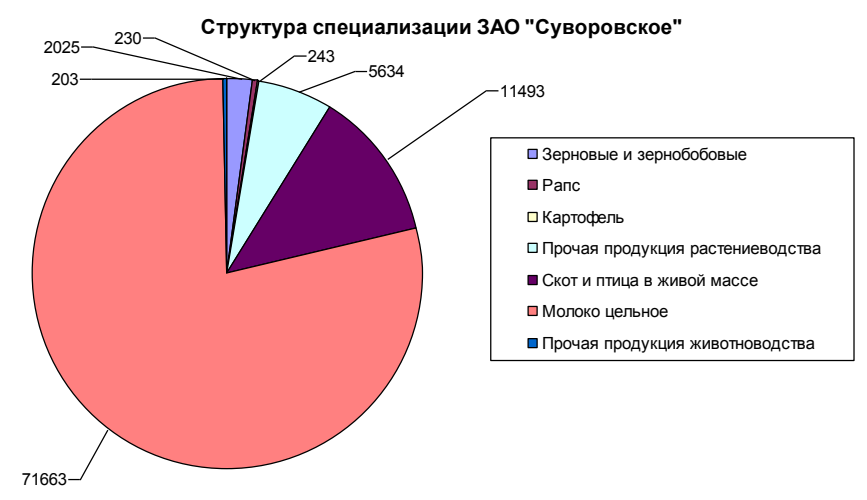

Рис.1.1. Диаграмма структуры товарной продукции ЗАО «Суворовское»

## Задача 1.2

Оформите таблицу следующего вида (14 кегль):

| Вид товара  | Единицы<br>измере<br>ния | Количество | Цена, руб. | Сумма, руб. |
|-------------|--------------------------|------------|------------|-------------|
| 1. Tpoc     | М                        | 1200       | 186        |             |
| 2. Шифер    | ШТ.                      | 45         | 231        |             |
| 3. Рубероид | ШТ.                      | 54         | 180        |             |
| 4. Гвозди   | КГ                       | 140        | 45         |             |
| 5. Железо   | Л                        | 300        | 354        |             |
| 6. Горбыль  | м3                       | 850        | 42         |             |
| 7. Фанера   | Л                        | 20         | 115        |             |
| Итого       | _                        | -          | -          |             |

- 1. Примените к таблице границы
- 2. Вставьте строку для заголовка «Накладная на отпуск товаров»
- 3. Отцентрируйте цифровые значения таблицы
- 4. Рассчитайте сумму к оплате используя формулы
- 5. Подсчитайте итог колонки «Е» путём функции «Автосуммирование».

 Постройте гистограмму, отражающую стоимость приобретенного товара по каждому виду. В область гистограммы включите название диаграммы, подписи данных, значения, заголовки осей, легенду расположите справа.

# Задача 1.3

Оформите таблицу следующего вида (8 кегль):

|    | A                                                        | В                              | С              | D                                     | E                                   | F                            | G                                                  |  |
|----|----------------------------------------------------------|--------------------------------|----------------|---------------------------------------|-------------------------------------|------------------------------|----------------------------------------------------|--|
| 1  | Наименование изделия                                     | Единица<br>измерения<br>товара | Количеств<br>о | Цена за<br>единицу<br>товара,<br>руб. | Скидка при<br>оптовой<br>закупке, % | Стоимость<br>товара,<br>руб. | Стоимость<br>товара с<br>учетом<br>скидки,<br>руб. |  |
| 2  |                                                          | 4                              | рирма "Ладо    | га Форест"                            |                                     |                              |                                                    |  |
| 3  | Брус                                                     | куб.м                          | 20             | 2500                                  | 5                                   |                              |                                                    |  |
| 4  | Доска необрезная                                         | куб.м                          | 13             | 1500                                  | 5                                   |                              |                                                    |  |
| 5  | Доска обрезная                                           | куб.м                          | 26             | 1700                                  | 5                                   |                              |                                                    |  |
| 6  | Вагонка                                                  | куб.м                          | 6              | 2100                                  | 5                                   |                              |                                                    |  |
| 7  | Штапик                                                   | погон.метр                     | 50             | 140                                   | 5                                   |                              |                                                    |  |
| 8  | Плинтус                                                  | погон.метр                     | 100            | 170                                   | 5                                   |                              |                                                    |  |
| 9  | Наличник                                                 | рулоны                         | 35             | 180                                   | 5                                   |                              |                                                    |  |
| 10 | Рама 600×800 мм                                          | ШТ.                            | 4              | 150                                   | 5                                   |                              |                                                    |  |
| 11 | Рама 1000х1200 мм                                        | шт.                            | 6              | 1900                                  | 5                                   |                              |                                                    |  |
| 12 | Рубероид                                                 | рулоны                         | 17             | 70                                    | 5                                   |                              |                                                    |  |
| 13 | Фанера 1500х1500 мм                                      | шт.                            | 30             | 130                                   | 5                                   |                              |                                                    |  |
| 14 | дөп                                                      | KB.M                           | 87             | 30,5                                  | 5                                   |                              |                                                    |  |
| 15 | дсп                                                      | KB.M                           | 56             | 40,5                                  | 5                                   |                              |                                                    |  |
| 16 | Стекло                                                   | KB.M                           | 23             | 40                                    | 5                                   |                              |                                                    |  |
| 17 | Дверь                                                    | ШТ.                            | 2              | 254,6                                 | 5                                   |                              |                                                    |  |
| 18 | Гвозди 100мм                                             | кг                             | 30             | 40,8                                  | 5                                   |                              |                                                    |  |
| 19 | Гвозди 120 мм                                            | кг                             | 40             | 50,1                                  | 5                                   |                              |                                                    |  |
| 20 |                                                          | Фирь                           | иа "Строите.   | льные това                            | ры"                                 |                              |                                                    |  |
| 21 | Брус                                                     | куб.м                          | 20             | 2840                                  | 7                                   |                              |                                                    |  |
| 22 | Доска необрезная                                         | куб.м                          | 13             | 1380                                  | 7                                   |                              |                                                    |  |
| 23 | Доска обрезная                                           | куб.м                          | 26             | 1690                                  | 7                                   |                              |                                                    |  |
| 24 | Вагонка                                                  | куб.м                          | 6              | 2220                                  | 7                                   |                              |                                                    |  |
| 25 | Штапик                                                   | погон.метр                     | 50             | 340                                   | 7                                   |                              |                                                    |  |
| 26 | Плинтус                                                  | погон.метр                     | 100            | 120                                   | 7                                   |                              |                                                    |  |
| 27 | Наличник                                                 | рулоны                         | 35             | 160                                   | 7                                   |                              |                                                    |  |
| 28 | Рама 600х800 мм                                          | шт.                            | 4              | 190                                   | 7                                   |                              |                                                    |  |
| 29 | Рама 1000×1200 мм                                        | ШТ.                            | 6              | 200                                   | 7                                   |                              |                                                    |  |
| 30 | Рубероид                                                 | рулоны                         | 17             | 40,7                                  | 7                                   |                              |                                                    |  |
| 31 | Фанера 1500х1500 мм                                      | ШТ.                            | 30             | 110,5                                 | 7                                   |                              |                                                    |  |
| 32 | дөп                                                      | KB.M                           | 87             | 20,4                                  | 7                                   |                              |                                                    |  |
| 33 | дсп                                                      | KB.M                           | 56             | 50,4                                  | 7                                   |                              |                                                    |  |
| 34 | Стекло                                                   | KB.M                           | 23             | 240                                   | 7                                   |                              |                                                    |  |
| 35 | Дверь                                                    | ШТ.                            | 2              | 310                                   | 7                                   |                              |                                                    |  |
| 36 | Гвозди 100мм                                             | кг                             | 30             | 39                                    | 7                                   |                              |                                                    |  |
| 37 | Гвозди 120 мм                                            | кг                             | 40             | 48                                    | 7                                   |                              |                                                    |  |
| 38 |                                                          |                                |                |                                       |                                     |                              |                                                    |  |
| 39 | Стоимость товаров со скидкой фирмы "Ладога Форест", руб. |                                |                |                                       |                                     |                              |                                                    |  |
| 40 | Стоимость товаров со си                                  | кидкой фирмы                   | ы "Строитель   | ные товарь                            | ", руб.                             |                              |                                                    |  |
|    |                                                          | 1                              |                |                                       |                                     |                              |                                                    |  |

- Рассчитайте с помощью ввода формул стоимость товара и стоимость товара с учетом скидки.
- 2. Найдите стоимость товаров в ячейках F39 и F40.
- 3. Для наглядного представления разницы в ценах товаров различных магазинов постройте нестандартную гистограмму с графиком. В область диаграммы включите

заголовок «Цены за единицу товара для разных фирм», легенду с названиями рядов расположите внизу.

# Электронный ресурс:

- 1. <u>https://nsportal.ru/download/#https://nsportal.ru/sites/default/files/2014/02/04/informatsi</u> <u>onnye\_tekhnologii\_v\_professionalnoy\_deyatelnosti\_metod.\_ukazaniya.doc</u>
- 2. https://gigabaza.ru/download/31269.html
- 3. https://poisk-ru.ru/s13928t9.html